# OPC Server FibroLaser III

# Installation and Configuration Manual

**Revision History:** 

| Version | Date     | Status   |
|---------|----------|----------|
| 1.0     | Sep 2015 | Released |

Property of S4S - Innovative Software Solutions and Engineering Services

We reserve all rights in this document and in the subject thereof. By acceptance of the document the recipient acknowledges these rights and undertakes not to publish the document nor the subject thereof in full or in part, nor to make them available to any third party without our prior express written authorization, nor to use it for any purpose other than for which it was delivered to him.

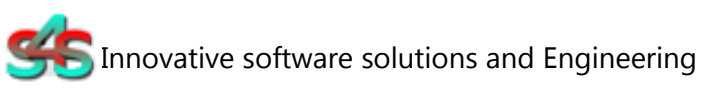

S4S - Via Vespucci 6 - 20018 - Sedriano (MI) – Italy - VAT 05172500968 Tel. +39 3939505055 - Fax. +39 02 36547223 - Email: info@s4s.it

IC\_OPC Server FibroLaser III - Doc.n° IC-001-015 V1.0 Updated Sep 2015. Specifications subject to change without notice. Please visit our website for the most up-to-date product information. <u>www.s4s.it</u> All Rights Reserved.

### Table of Contents

| 1.    | Glossary                              | 3 |
|-------|---------------------------------------|---|
| 2.    | Introduction                          | 3 |
| 3.    | About the OPC Server FibroLaser III   | 4 |
| 4.    | System Requirements                   | 5 |
| 5.    | Installation guide                    | 6 |
| 5.1   | Registration of the OPC Server        | 6 |
| 5.2   | Authentication and Permissions        | 7 |
| 5.3   | Licensing1                            | 2 |
| 5.3.1 | How to obtain a license1              | 2 |
| 5.3.2 | Software license activation1          | 2 |
| 6.    | System Configuration1                 | 3 |
| 6.2.1 | FibroLaser IIII controller (OTS30XX)1 | 3 |
| 6.2.2 | OPC Server                            | 5 |
| 7.    | OPC TAGs2                             | 3 |

# 1. Glossary

| Acronym        | Description                               |
|----------------|-------------------------------------------|
| OPC            | OLE for Process Control                   |
| OLE            | Object Linking and Embedding              |
| GUI            | Graphic User Interface                    |
| SCADA          | Supervisory Control And Data Acquisition  |
| FibroLaser III | Siemens Linear Heat Detection systems     |
| OTS30xx        | Siemens Linear Heat Detection Controllers |

# 2. Introduction

This is a User Manual for the OPC Server FibroLaser III. The Server communicates with FibroLaser III controllers over Ethernet and supports data exchange with Client's via Microsoft's Object Linking and Embedding (OLE) for Process Control (OPC).

S4S's OPC Server is a software package that operates as an OPC driver of Siemens Management stations as MM8000, Desigo CC<sup>™</sup> and Cerberus<sup>™</sup> DMS. The OPC Server meets the latest standard of OPC DA2.0 that allows connections to various kinds of devices and host OPC machines.

The manual is organized to provide an overview of OPC technology, detailed information on the configuration environment and a complete list of OPC Tag's provided by the OPC Server.

# 3. About the OPC Server FibroLaser III

The OPC Server FibroLaser III is based on OPC Data Access, known as 'DA', which provides real-time data from FibroLaser III controllers to management stations with OPC client drivers as MM8000, DesigoCC<sup>™</sup> and Cerberus<sup>™</sup> DM.

The server communicates with OTS 30xx via the LON protocol over TCP-IP

Protocol has been designed to be compatible with the previous versions of the OTS public code protocols.

The OPC Server reads and writes data to and from FibroLaser III controllers via Ethernet.

The Server has a graphical user interface (GUI) configuration environment with an "Explorer" look and feel. The configuration environment allows the Server to be configured with information such as controller IP addresses and available global variables so that the Server can communicate with these systems on behalf of Clients.

| Application Name | : OPC-FibroLaserIII.exe             |                                 |
|------------------|-------------------------------------|---------------------------------|
| OPC NAME         | : "S4S.OPC-FibroLaser III"          | (Can be configured in xml file) |
| OPC DESCRIPTION  | : "OPC Server – FibroLaser III"     | (Can be configured in xml file) |
| OPC GUID         | : {4DA870F2-A36A-46FF-BD36-A21511B9 | FF80}                           |
|                  |                                     |                                 |

# 4. System Requirements

The OPC Server FibroLaser III application runs on any hardware which supports Windows Server 2003/2008/2012, Windows XP, Windows 7 or Windows 8 with DCOM, Visual C++ 2010 Redistributable Packages and .NET Framework 4 Installed.

The system must have 10 Mb of free disk space to install the program and 1 Gb of free memory is required to load and run the application. All systems information is stored in the server's disk. For configuration purpose a monitor connected to the computer is required. The OPC server is a 32 bit application which runs on both 32/64 bit operating systems.

Hardware characteristics recommended

- CPU i5 high-end (for example INTEL Core i5 4690K) or i7 mid-range (for example Intel Core i7-4770K)
- RAM : 8GB

#### Checks on the network

Since the Server communicates with the FibroLaser OTS 30XX over TCP-IP, an Ethernet network must be in place. The network itself should be fully tested and be known to operate before attaching the controllers and the Server computers. Contact your system administrator for assistance or consult instructional documentation and manuals to setting up the network. It is beyond the scope of this Users Manual to discuss networking topics in any detail.

Once the network is in place and the Server computers and controllers are attached, check connectivity using available network testing tools and programs such as ping command.

**Note:** When the OTS 30XX configuration is modified, a re-start of the LON Protocol is carried out and a disconnection on communication is detected.

# 5. Installation guide

Before installation of the OPC server, make sure it is installed the Visual C++ 2010 Redistributable Packages, if not please let install it on your computer.

The OPC Server FibroLaser III is provided with own specific setup. The setup includes all the dependencies (ex. *WtOPCSvr.DLL* - OPC server library) in order to ensure the proper functioning of the application.

- S4S\_OPC\_Library.dll
- S4SGenCodeInfo.dll
- S4SGenCodeInfoLibrary.dll
- ObjectListView.dll
- WtOPCSvr.dll
- SysInfo.dll

Two security issues require attention:

- Installation needs Administrator rights;
- Windows Firewall must be configured;
- DCOM security settings must be configured. This guide describes how to make the necessary settings.

### 5.1 Registration of the OPC Server

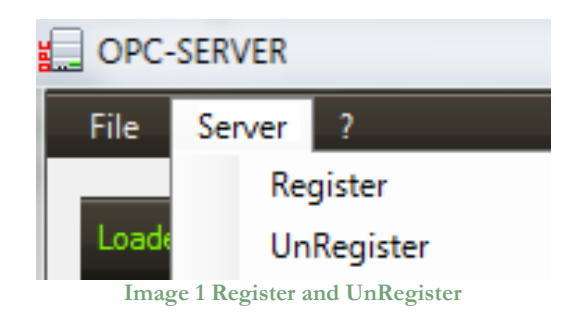

- To register the Server, you must click 'Register' in the menu 'Server'.
- To unregister the OPC Server, you must click 'UnRegister' in the menu 'Server'.

### 5.2 Authentication and Permissions

After OPC Server registration the COM security has to be enabled, so OPC Client can automatically call the OPC Server.

Below are showed all steps needed to enable the security COM, using 'DCOMCNFG1':

- 1. Verify that the DCOM security registration was executed successfully;
- 2. Run DCOMCNFG (Only the administrator can run *'Dcomcnfg.exe'*). To use *'RUN Command Windows*' or *'Command Prompt'*, to open DCOMCNFG program;

| Run   | ?×                                                                                                    |
|-------|----------------------------------------------------------------------------------------------------|
|       | Type the name of a program, folder, document, or<br>Internet resource, and Windows will open it for you. |
| Open: | dcomenfg                                                                                                 |
|       | OK Cancel <u>B</u> rowse                                                                                 |

Image 2 DCOMCNFG - Run

- 3. Locate the My Computer item by expanding the following nodes: Component Services > Computers;
- 4. Right-click My Computer and select Properties.

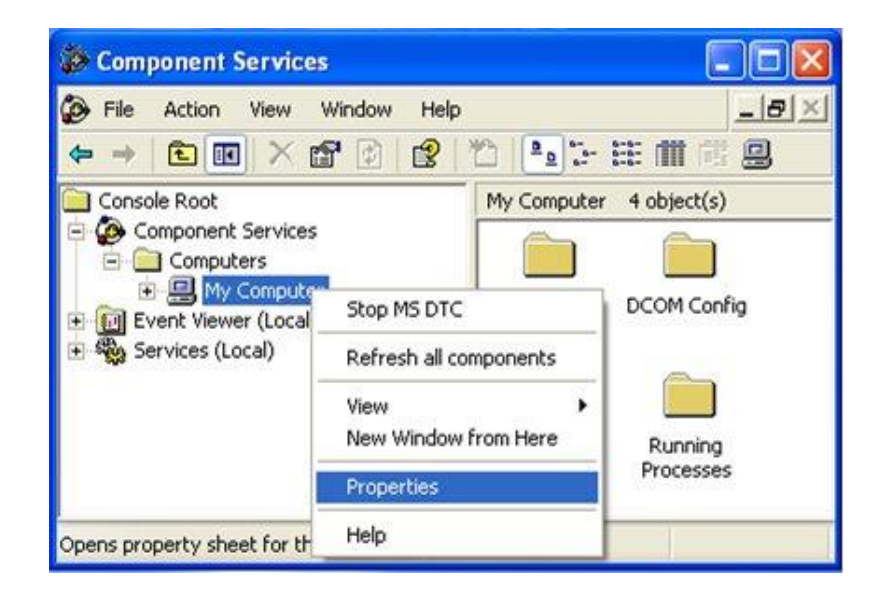

Image 3 Component Services Property

<sup>&</sup>lt;sup>1</sup> **Dcomcnfg.exe** provides a user interface for modifying certain settings in the registry. By using Dcomcnfg.exe, you can enable security either on a computer-wide or a process-wide basis. You can enable security for a particular computer so that when a process does not provide its own security settings, either programmatically or through registry values, the values set by Dcomcnfg.exe will be used. Or you can use Dcomcnfg.exe to enable security for a particular application only. *Note*:You must be an administrator to run Dcomcnfg.exe.

5. Go to the COM Security tab. Edit the default settings to Access Permission, hereby adding 'ANONYMOUS LOGON' and 'Everyone' and giving all access permissions to that group of users. Repeat the setup for the limit settings.

| Grand                                                                                                    | Outrus                                                                                                    | Data & Desertion                                                                                                    | Access Permission                                                                                                    | 0              |
|----------------------------------------------------------------------------------------------------|----------------------------------------------------------------------------------------------------|----------------------------------------------------------------------------------------------------|----------------------------------------------------------------------------------------------------|----------------|
| General Detector                                                                                                    | Uptions                                                                                                    | CDM Security                                                                                                    | Access Fermission                                                                                                    |                |
| Access Permissions<br>You may edit who<br>also set limits on a<br>Launch and Activatic<br>You may edit who<br>activate objects. Y<br>determine their ow | is allowed default access<br>pplications that determine<br>Edit Limits<br>on Permissions<br>is allowed by default to la<br>'ou may also set limits on<br>in permissions.<br>Edit Limits | to applications. You may<br>their own permissions.<br>Edit Default<br>wunch applications or<br>applications that<br>Edit Default | Default Security<br>Group or user names:<br>ANONYMOUS LOBON<br>Everyone<br>SELF<br>SYSTEM<br>Permissions for ANONYMOUS<br>LOGON<br>Local Access<br>Remote Access<br>V | Bemove<br>Dery |
|                                                                                                    |                                                                                                    |                                                                                                    |                                                                                                    |                |

Image 4 COM Security Access Permissions

6. Now edit the default settings for Launch and Activation Permissions, hereby adding 'ANONYMOUS LOGON' and 'Everyone' and giving all access permissions to that group of users. Repeat the setup for the limit settings.

|                                                                                             | Options                                                             | Default Properties                                 | Launch Permission                                      |     |                |
|---------------------------------------------------------------------------------------------|---------------------------------------------------------------------|----------------------------------------------------|--------------------------------------------------------|-----|----------------|
| Default Protocols                                                                           | MSDTC                                                               | COM Security                                       | Default Security                                       |     |                |
| Access Permissions<br>You may edit who is<br>also set limits on ap<br>Launch and Activation | allowed default access<br>slications that determine<br>Edit Limits  | to applications. You may<br>their own permissions. | Group or user names:                                   |     |                |
| You may edit who is<br>activate objects. Yo<br>determine their own                          | allowed by default to k<br>u may also set limits on<br>permissions. | sunch applications or<br>applications that         | Permissions for ANONYMOUS                              | Add | Remove<br>Dery |
|                                                                                             | Edit Limits                                                         | Edit Default                                       | Local Launch                                           |     |                |
|                                                                                             |                                                                     |                                                    | Remote Launch<br>Local Activation<br>Remote Activation | III |                |

Image 5 COM Security Launch and Activation Permissions

The new settings will take effect when the OPC Client has been restarted. Therefore, close the Component Services (dcomcnfg program) and restart the OPC Client application.

7. Using tree view DCOMCMFG to check the all DCOM registered.

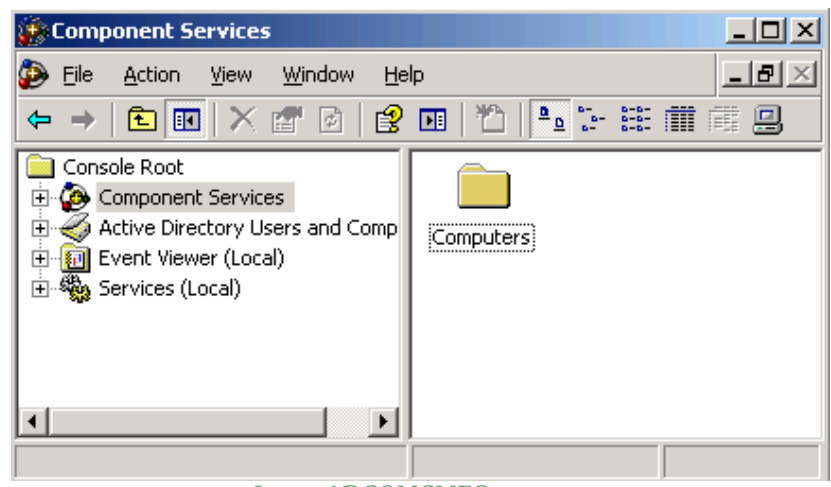

Image 6 DCOMCMFG

Select the 'Component Services' item, than 'Computers', than 'My Computer' and 'DCOM Config' item;

Find the OPC Server name registered in the DCOM list, it must be the same as configured in the xml file.

Xml file example:

<OPC\_PROTOCOL Delimiter="." **OPC\_name=**"<u>OPC-SERVER</u>" OPC\_description="OPC Server - Fibro Laser" ···>

OPC Server name is registered: "OPC-Fibro Laser", for this example the name is "OPC-SERVER".

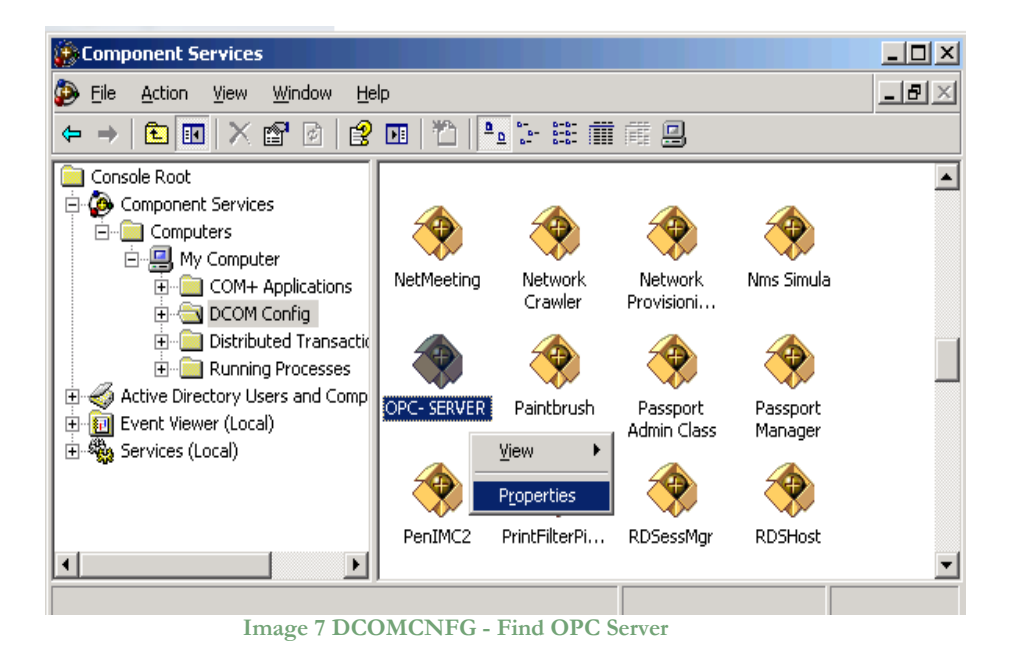

- 8. OPC Server Configuration Permissions. Select the 'OPC-SERVER' registration then the properties (pushing the right button) and then select the 'security' tab:
  - a. Select '*Customize*' in the '*Configuration Permissions*' and then click the '*Edit*' button.

| General Location Security Endpoints Identity |                   |
|----------------------------------------------|-------------------|
| Launch and Activation Permissions            |                   |
| <ul> <li>Use De<u>f</u>ault</li> </ul>       |                   |
| O Custo <u>m</u> ize                         | Edit              |
| Access Permissions                           |                   |
| Use Default                                  |                   |
| C Custo <u>m</u> ize                         | E <u>d</u> it     |
| Configuration Permissions                    |                   |
| ⊂ Use Defa <u>u</u> lt                       |                   |
| <ul> <li>Customize</li> </ul>                | Edit              |
|                                              |                   |
| OK Can                                       | cel <u>A</u> pply |
| Image 8 DCOMCNFG – Configuration Perm        | nissions          |

- b. Select 'Add' button to add a new user and then, in the new form, select the 'Advanced' button.
- c. Click the 'Find' button to search the 'everyone' and then 'ANONYMOUS LOGON ' users.

| Select Users or Groups                         |           |    | <u>? ×</u>       |
|------------------------------------------------|-----------|----|------------------|
| Select this object type:                       |           |    |                  |
| Users, Groups, or Built-in security principals |           |    | Object Types     |
| Erom this location:                            |           |    |                  |
| FT_SRV_1                                       |           |    | Locations        |
| Common Queries                                 |           |    |                  |
| Name: Starts with                              |           |    | <u>C</u> olumns  |
| Description: Starts with                       |           |    | Find <u>N</u> ow |
| Disabled accounts                              |           |    | Stop             |
| Non expiring password                          |           |    |                  |
| Days since last logon:                         |           |    |                  |
| Search res <u>u</u> lts:                       |           | OK | Cancel           |
| Name (RDN)                                     | In Folder |    | <b></b>          |
| Administrators                                 | FT_SRV_1  | ¥. |                  |
| ANDNYMOUS LOGON                                |           | l  |                  |
| Backup Operators                               | FT SBV 1  |    | -                |
|                                                |           |    |                  |

Image 9 DCOMCNFG – Find User

#### d. Add 'everyone' and 'ANONYMOUS LOGON ' user;

| Select Users or Groups                                |    | ? ×                 |
|-------------------------------------------------------|----|---------------------|
| Select this object type:                              |    |                     |
| Users, Groups, or Built-in security principals        |    | Object Types        |
| From this location:                                   |    |                     |
| FT_SRV_1                                              |    | Locations           |
| Enter the object names to select ( <u>examples</u> ): |    |                     |
| ANONYMOUS LOGON; Everyone                             |    | <u>C</u> heck Names |
|                                                       |    |                     |
|                                                       |    | 1                   |
| Advanced                                              | OK | Cancel              |
|                                                       |    |                     |

Image 10 DCOMCNFG - Add users

- e. Provide all permission to added users.
- 9. Set OPC Server identity. Select the 'identity' tab:

Set 'This user' and insert User and Password used to access MM8000.

| General Location Securi               | ty Endpoints Identity             |        |
|---------------------------------------|-----------------------------------|--------|
| Which user account do yo              | u want to use to run this applica | ition? |
| C The interactive user.               |                                   |        |
| C The launching user.                 |                                   |        |
| <ul> <li>This <u>u</u>ser.</li> </ul> | DMC0000                           | 1      |
| Us <u>e</u> r:                        |                                   | Browse |
| <u>P</u> assword:                     | •••••                             |        |
| Confirm password:                     | •••••                             |        |
| C The system account (s               | ervices only).                    |        |
|                                       |                                   |        |
|                                       |                                   |        |
|                                       |                                   |        |
|                                       |                                   |        |
|                                       | OK Cancel                         | Apply  |

Image 11 DCOMCNFG – Identity

**Note:** The demo version runs only with Launching or Interactive User. A different user from Launching or Interactive can be used ONLY if the OPC-Server runs with a registered PAK.

### 5.3 Licensing

To run the OPC Server without any time restriction a regularly software license has to be purchased from S4S.

A software license defines the maximum configuration managed by the OPC Server in terms of:

- N° of FibroLaser III controllers (OTS30xx)
- N° of channels per OTS30xx (Optic fibers)
- Length of Optic Fiber (1,2,4,6,10 Km) per OTS30xx

Without the software license the OPC Server FibroLaser III runs in demo mode with full functionality for two hours. The demo mode runs only with Launching or Interactive User (see OPC Server identity 9).

### 5.3.1 How to obtain a license

A software license must be obtained from S4S and the request has to be done from the computer where is installed the OPC Server. From the its User Interface selecting "?" then "Information about OPC Server FibroLaser III" then "View license" then "Product activation".

In the 'Product Activation' the following fields have to be filled :

- Customer installation data
  - o User name,
  - Organization,
  - o Email,
- OTS 30XX configuration in terms of: numbers of FibroLaser III controllers, numbers of channels for controller and fiber length per channel;
- Code generation (via the 'Generate new user code' button);
- Save the code and directly send it to 'orders@s4s.it ' or send it via 'Send' button if it is configured a mail box on the computer.

A PAK (Program Authorization Key) code will be generated for that specific configuration and for the PC from which has been requested the software license.

### 5.3.2 Software license activation

To activate your license you must access to the 'Product Activation' dialog and through the 'Load New License' button you load the license file released by S4S.

A dialog will appear for feedback at the end of loading to indicate the outcome of activation.

# 6. System Configuration

The purpose of this section is to provide the necessary information for configuring the FibroLaser III controller and the OPC Server.

### 6.2.1 FibroLaser IIII controller (OTS30XX)

To enable the communication with the OPC-Server, the OTS30xx has to be configured setting connection parameters and enabling the LON protocol.

The following screen shows how to configure the OTS30XX via Fibro Manager windows application.

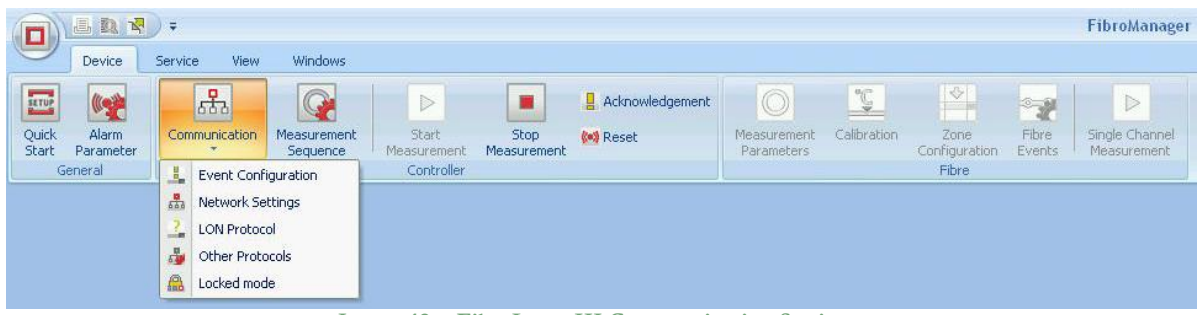

Image 12 - FibroLaser III Communication Settings

In the **Network Settings** section it is possible to set the OTS30XX IP address. This IP address will be used by the OPC Server configuration tool to connect the FibroLaser III controller

|                                                           | 3286                                                         |    |  |
|-----------------------------------------------------------|--------------------------------------------------------------|----|--|
|                                                           | 3200                                                         |    |  |
| TCP/IP Properties                                         | DNS/NTP Firewall                                             |    |  |
| Standard Gateway                                          | 192 - 168 - 88 - 1                                           |    |  |
| Primary Ethernet                                          | Expert Settings                                              |    |  |
| Get "DNS of<br>Get "NTP of<br>Manual IP-add<br>IP-Address | configuration" from DHCP<br>configuration" from DHCP<br>ress |    |  |
| Subnet Mask                                               | 255 255 255 0                                                |    |  |
| Matrice                                                   | Automatic                                                    | U. |  |

Image 13 FibroLaser III Network Settings

In the **LON Protocol** section, to enable the LON Protocol, select the check-box "Use TCP" and then set the communication Port.

The value of the Port will be set in the OPC Server to connect the OTS30xx.

In the **transmitted data** section is possible to define which data type the OTS30XX has to be transmitted: Notices, Alarms, Alarm locations, Zone Minimum temperature, Zone Maximum temperature, Zone Mean temperature, Temperature data and backscattering data.

For MM8000 (Danger Management System) is sufficient to enable the following data: Notices, Alarms and Alarm locations, for system as Desigo CC<sup>™</sup>, Cerberus<sup>™</sup> DMS, WinCC and SCADA, can be enabled the following data : Notices, Alarms, Alarm locations, Zone Minimum temperature, Zone Maximum temperature, Zone Mean temperature, Temperature data

#### Transmitted data setting for MM8000 :

|    |                                                                                                    | LON                                                              | Protocol - 3286                                                               |             | ×  |
|----|----------------------------------------------------------------------------------------------------|------------------------------------------------------------------|-------------------------------------------------------------------------------|-------------|----|
| ?  | 3286                                                                                                    |                                                                  |                                                                               |             |    |
| L. | ON Protocol Settings                                                                                                    |                                                                  |                                                                               |             |    |
|    | Set the LON ID of the controller<br>Choose the protocol version and<br>Attention: Protocol versions othe                  | and select the T<br>specify the dat<br>er than OTS3 lim          | CP and/or RS232 ports.<br>a to be sent.<br>it the function of the controller. |             |    |
|    | LON ID                                                                                                    | 2                                                                | LON Protocol Version                                                          | OTS3        | ~  |
|    | Send Data to FibroVis                                                                                                    |                                                                  |                                                                               |             |    |
|    | ✓ Use TCP                                                                                                    |                                                                  | Use RS232                                                                     |             |    |
|    | Port                                                                                                    | 5000                                                             |                                                                               | 19 200 Baud | ~  |
|    | Transmitted Data                                                                                                    |                                                                  |                                                                               |             |    |
|    | 3286-LON:2 (OTS3) [T     V     Alarms     Alarms     Zone minimum t     Zone maximum     Emperature da     Backscattering | CP:5000]<br>emperature<br>perature<br>temperature<br>sta<br>data |                                                                               |             |    |
|    |                                                                                                    |                                                                  |                                                                               | Cancel      | ОК |
|    | T 44 TH T                                                                                                    | LOND                                                             | . 1/11                                                                        | C 16160000  |    |

Image 14 FibroLaser LON Protocol Transmitted data setting for MM8000

Transmitted data setting for DesigoCC, Desigo Insight, SCADA :

| LON Protocol - 3286                                                                                                    |                                                           |         |               |             |    |  |  |  |
|----------------------------------------------------------------------------------------------------|-----------------------------------------------------------|---------|---------------|-------------|----|--|--|--|
| 3286                                                                                                    |                                                           |         |               |             |    |  |  |  |
| LON Protocol Settings                                                                                                    |                                                           |         |               |             |    |  |  |  |
| Set the LON ID of the controller and select the TCP and/or RS232 ports.<br>Choose the protocol version and specify the data to be sent.<br>Attention: Protocol versions other than OTS3 limit the function of the controller. |                                                           |         |               |             |    |  |  |  |
| LON ID                                                                                                    | 2                                                         | LON Pro | tocol Version | OTS3        | ~  |  |  |  |
| Send Data to FibroVis                                                                                                    |                                                           | Use     | RS232         |             |    |  |  |  |
| Port                                                                                                    | 5000                                                      | Baud:   |               | 19 200 Baud | ~  |  |  |  |
| Transmitted Data                                                                                                    |                                                           |         |               |             |    |  |  |  |
| 3286-LON:2 (OTS3) [TO     V III Notices     Alarms     Alarm locations     Zone minimum te     Zone maximum te     Zone maximum te     Zone maximum te     Alarm locations     IIIIIIIIIIIIIIIIIIIIIIIIIIIIIIIII              | P:5000]<br>mperature<br>erature<br>emperature<br>a<br>ata |         |               |             |    |  |  |  |
|                                                                                                    |                                                           |         |               | Cancel      | ОК |  |  |  |

#### Image 15 FibroLaser LON Protocol Transmitted data setting for DesigoCC

### 6.2.2 OPC Server

After a successful installation, the OPC Server has to be configured in order to communicate with the OTS 30xx and acquire data from it.

The OPC Server FibroLaser III configuration tool consists of two sections: Settings and Subsystems.

- SETTINGS: Is the section where to define the OPC Server general parameters;
- **SUBSYSTEMS**: Is the section where to configure the subsystems (FibroLaser III controllers) that the OPC Server has to connect.

#### SETTINGS

The *SETTINGS* section allows configuring the OPC Server name and description and the main operating parameters:

| <b>S4</b> E                 | Solut                  | Systems                     |
|-----------------------------|------------------------|-----------------------------|
| tings Subsystem             |                        |                             |
| PC SERVER                   |                        |                             |
| OPC Name:                   | S4S.OPC-FibroLase      | au                          |
| OPC Description:            | S4S OPC Server - Fibro | Laser III                   |
|                             | 🗶 U                    | n-Register                  |
| Operating Parame            | ters                   |                             |
| OPC Quality behavior        | Enable -               | System Status Update (s): 2 |
| Level Log Detail            | (                      | Number Data Mary Ja         |
| Level Log Letai.            | Low                    | Number Netry Mtg: 5         |
| Default Value TAG:          | -1                     |                             |
| Path Company Image:         | Default                | Coad Defa                   |
| Alarm Prealarm<br>behavior: | FibroLaserIII -        | Ack Reset [FibroLaserIII +] |
| Delimiter                   | Export CSV file: ;     | Export Full CSV file        |

#### Image 16 OPC Server – SETTINGS

#### **OPC** Server

After entering the OPC Server name and description you must register the application with the command "Register". In case you want to change the name and description you must first unregister it then register it again with the new name.

#### **Operating Parameters**

- OPC Quality behavior Enables or disables the management of the quality property in accordance with the standard OPC. Default is : Enabled
- *System Status Update (s):* Polling delay in seconds for updating the OTS 30xx status. Range Value: 1-3600 [s] Default value: 3 [s].

• Level Log Detail :

Defines the level of detail of OPC LOGs presented on the screen. Three levels are supported : LOW, MEDIUM and HIGH

- LOW [Default value] Presents the system diagnostics and commands received from an OPC client .
- MEDIUM Presents all OPC transactions (change of status, commands, diagnostics).
- HIGH Presents all OPC transactions (change of status, commands, diagnostics) with the native messages sent by the OTS. \). The detail level is verbose and can slow down the application. Normally used only for Debug.

All logs are saved on a File.txt (C:\OPC- FibroLaser \LOG.

• Number Retry Msg

Number of polling messages sent to the OTS30xx, without any response, before to set the communication status to disconnected. Range Value: 1-50 - Default value: 5

• Default Value TAG

Default value assigned when the OPC Server does not know the real value of TAGs, for example at the start-up of the OPC. Default value is : -1.

• Path logo image :

Defines the logo to be presented on top of the application. Defaul value : S4S logo

• Alarm-Prealarm behavior :

Defines how to handle the zone alarm and prealarm OPC tags :

- FibroLaserIII : The alarm and pre-alarm value are aligned with the value sent by the FibroLaserIII, so you can have both alarm and pre-alarm active
- Alarm-Prealarm : In this case when a zone alarm tag is set to a value active the pre-alarm tag of the same zone is set to a value no-active.
   Default value: FibroLaserIII
- Ack-Reset behavior :

Defines how to handle the event status of an OPC tag value :

- FibroLaserIII : The OPC tag value takes the value sent by the FibroLaserIII (0=no active, 1 = active).
- Ack-Reset : The OPC tag value is set in accordance to the Ack and Reset commands sent to the OTS. Es. 0 = event not-active, 1= event active, 2=event silenced (Ack command sent) and ready to be reset. After the command reset the value return to the value = 0.
   Default value: FibroLaserIII
- Delimiter Export CSV file : Defines the delimiter character used in the CSV file. Default value: ;

#### • Export full CSV file :

Whether NOT checked the CSV export file contains the following data;

| Full Tag name                                    | Tag description text | OPC Class |
|--------------------------------------------------|----------------------|-----------|
| SUBSYSTEM_1.FIBRO_CHANNEL_1.Connection           | Connection           | 1         |
| SUBSYSTEM_1.FIBRO_CHANNEL_1.FibreBreak           | FibreBreak           | 5         |
| SUBSYSTEM_1.FIBRO_CHANNEL_1.Alarm                | Alarm                | 2         |
| SUBSYSTEM_1.FIBRO_CHANNEL_1.FibreAlarmPositions  | FibreAlarmPositions  | 8         |
| SUBSYSTEM_1.FIBRO_CHANNEL_1.FireMagnitude        | FireMagnitude        | 0         |
| SUBSYSTEM_1.FIBRO_CHANNEL_1.FireDirection        | FireDirection        | 0         |
| SUBSYSTEM_1.FIBRO_CHANNEL_1.ConfigurationAligned | ConfigurationAligned | 7         |
| SUBSYSTEM_1.FIBRO_CHANNEL_1.Command              | Command              | 0         |
| SUBSYSTEM_1.FIBRO_CHANNEL_1.ZONE_UKNOWN.Name     | Name                 | 0         |
| SUBSYSTEM_1.FIBRO_CHANNEL_1.ZONE_UKNOWN.Alarm    | Alarm                | 2         |
| SUBSYSTEM_1.FIBRO_CHANNEL_1.ZONE_UKNOWN.Prealarm | Prealarm             | 3         |
| SUBSYSTEM_1.FIBRO_CHANNEL_1.ZONE_UKNOWN.Fault    | Fault                | 4         |

#### Whether is checked the CSV export file contains the following data (for DesigoCC);

| #                  |                                    |                       |               |                        |                         |              |               |              |
|--------------------|------------------------------------|-----------------------|---------------|------------------------|-------------------------|--------------|---------------|--------------|
| # Server Data: S   | [Server name (DB element)]         | [Progld]              | [Description] | [Name]                 |                         |              |               |              |
| #                  |                                    |                       |               |                        |                         |              |               |              |
| # [opc_3]          |                                    |                       |               |                        |                         |              |               |              |
| # server = ""Fibro | laserIII_OPC_Server"" ""4DA870F2-A | 36A-46FF-BD36-A21511  | B9FF80""      |                        |                         |              |               |              |
| #                  |                                    |                       |               |                        |                         |              |               |              |
| S                  | FibroLaserIII                      | S4S.OPC-FibroLaserIII | S4S OPC Ser   | FibroLaserIII_OPC_Serv | er                      |              |               |              |
| #                  |                                    |                       |               |                        |                         |              |               |              |
| # Groups Data: G   | [Group name (DB element)]          | [Description]         | [Name]        |                        |                         |              |               |              |
| #                  |                                    |                       |               |                        |                         |              |               |              |
| G                  | Zones                              | Zones                 | Zones         |                        |                         |              |               |              |
| #                  |                                    |                       |               |                        |                         |              |               |              |
| # Tag Data: T      | [Tag name]                         | [Type]                | [Direction]   | [PVSS DP name]         | [PVSS DPT name]         | [PVSS DPE n  | [Description] | [Name]       |
| #                  |                                    |                       |               |                        |                         |              |               |              |
| т                  | SETTINGS.System_status_update[s    | INT32                 | 10            | System_status_update[  | GMS_OPC_MultiStateInput | System_stat  | System_statu  | us_update[s] |
| т                  | SETTINGS.Date_XML_Upload           | STRING                | ю             | Date_XML_Upload        | GMS_OPC_MultiStateInput | Date_XML_U   | Date_XML_U    | pload        |
| т                  | SETTINGS.License_State             | INT16                 | 10            | License_State          | GMS_OPC_MultiStateInput | License_Sta  | License_Stat  | e            |
| т                  | SUBSYSTEM_1.Configured             | INT16                 | ю             | Configured             | GMS_OPC_MultiStateInput | Configured   | Configured    |              |
| т                  | SUBSYSTEM_1.Description            | STRING                | 10            | D                      | GMS_OPC_MultiStateInput | ID           | ID            |              |
| т                  | SUBSYSTEM_1.PortState              | INT16                 | ю             | PortState              | GMS_OPC_MultiStateInput | PortState    | PortState     |              |
| т                  | SUBSYSTEM_1.ConnectionState        | INT16                 | ю             | Connection State       | GMS_OPC_MultiStateInput | Connection 5 | Connection S  | tate         |
| т                  | SUBSYSTEM_1.SoftwareVersion        | STRING                | ю             | SoftwareVersion        | GMS_OPC_MultiStateInput | SoftwareVe   | SoftwareVer   | rsion        |
| т                  | SUBSYSTEM_1.ControllerAddress      | INT16                 | ю             | ControllerAddress      | GMS_OPC_MultiStateInput | ControllerAd | ControllerAdd | dress        |
| т                  | SUBSYSTEM_1.MeasurementState       | INT16                 | ю             | MeasurementState       | GMS_OPC_MultiStateInput | Measuremen   | Measurement   | tState       |
| т                  | SUBSYSTEM_1.FibreBreak             | INT16                 | ю             | FibreBreak             | GMS_OPC_MultiStateInput | FibreBreak   | FibreBreak    |              |
| т                  | SUBSYSTEM_1.Output.Output_1        | INT16                 | ю             | Output_1               | GMS_OPC_MultiStateInput | Output_1     | Output_1      |              |
| Т                  | SUBSYSTEM_1.Output.Output_2        | INT16                 | ю             | Output_2               | GMS_OPC_MultiStateInput | Output_2     | Output_2      |              |
| т                  | SUBSYSTEM_1.Output.Output_3        | INT16                 | ю             | Output_3               | GMS_OPC_MultiStateInput | Output_3     | Output_3      |              |
| т                  | SUBSYSTEM_1.Output.Output_4        | INT16                 | ю             | Output_4               | GMS_OPC_MultiStateInput | Output_4     | Output_4      |              |
|                    |                                    |                       |               |                        |                         |              |               |              |

#### SUBSYSTEM

The **SUBSYSTEM** section allows to define the number and properties of the subsystems (OTS 30xx) to be connected to the OPC Server.

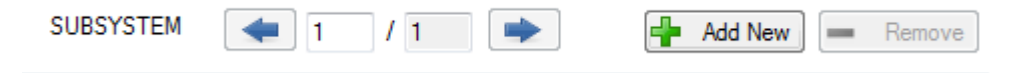

The "Add New" button is used to add new subsystem while the button "Remove" remove it.

The arrow buttons allow selecting the subsystem to configure. The number on the left represents the subsystem to be configured while the number on the right represents the maximum number of subsystems defined with the "Add" and "Remove" buttons.

For each subsystem (OTS) you must fill out the section "connection" and the section "Zone"

#### Connection

The connection section allows configuring information regarding the OTS30xx communication parameters

| 2                   | Configuration Parameters                                                     |
|---------------------|------------------------------------------------------------------------------|
| 545                 | Solutions and Innovative<br>Systems                                          |
| Subsystem           |                                                                              |
| Connection Zone     |                                                                              |
|                     | OTS3                                                                         |
| Description:        | EXAMPLE                                                                      |
| TAG Name:           | SUBSYSTEM_1                                                                  |
| Ethernet Properties | ◯ Serial Interface                                                           |
| IP Address:         | 192.128.88.213                                                               |
| Port:               | 5000                                                                         |
| 😕 Fibro Ch          | LON ID: 2 🖨<br>Nannels: 2 🗢 🦻 Outputs: 10 🜩<br>Imperature Data 🖬 Inputs: 4 🜩 |
|                     | Download 🔀 Close                                                             |

Image 17 Configuration - SUBSYSTEM Connection

• Description

Is the description of the subsystem (OTS). At the sturt-up the OPC Server creates by default one subsystem which description is set to "EXAMPLE". The description can be freely modified.

• TAG Name

The TAG name is used to identify the subsystem OPC TAG. The default value is 'SUBSYSTEM\_(ID).

- Ethernet
- *IP Address* IP address of the OTS30xx to be connected. The default is 127.0.0.1 (localhost).
- Port

Port number of the OTS30xx to be connected. The default is 1234.

| Ethemat Properties | ◯ Serial Interface |
|--------------------|--------------------|
| Enternet Tropentes |                    |
| IP Address:        | 127.0.0.1          |
| Port:              | 5000               |

- Serial Interface
- Port Name
   Port Name of the OTS30xx to be connected. The default is COM1;
- Baud Rate Baud Rate of the OTS30xx to be connected. The default is 19200;
- Data Bits Data Bits of the OTS30xx to be connected. The default is 8;
- DTR Enable DTR Enable of the OTS30xx to be connected. The default is true;
- *Flow* Flow of the OTS30xx to be connected. The default is None;
- Parity
   Prity of the OTS30xx to be connected. The default is None;

*Stop Bits* Stop Bits of the OTS30xx to be connected. The default is One;

|                    | Ser       | ial Interface | O Ethernet  |      |   |   |
|--------------------|-----------|---------------|-------------|------|---|---|
| Serial Interface P | roperties |               |             |      |   |   |
| Port Name:         | COM1      | ~             | DTR Enable: | true | ~ |   |
|                    |           |               | Flow:       | None | ~ |   |
| Baud Rate:         | 19200     | ¥             | Parity:     | None |   | ¥ |
| Data Bits:         | 8         | ~             | Stop Bits:  | One  |   | ~ |

• LON ID

The LON addresses are used to identify the OTS controllers in a network structure. Note that each LON address MUST be unique in each network segment. Range value: 1-255 (LON address 1, which has been used to identify Charon3 is not used for OTS3/LHD3 system).

Default value: 2

• Fibro Channels

Number of the OTS30xx Fibro Channels configured by the Fibro Manager. Range value : 1-48

Deafult value : 1

Outputs

Number of Outputs configured in the OTS30xx by the Fibro Manager. Range value : 0-112.

Default value : 10.

• Inputs

Number of Inputs configured in the OTS30xx by the Fibro Manager. Range value: 0-112.

Default value: 4.

• Temperature data

Whether checked enables the reading of temperature data transmitted by the OTS30xx. Temperature date can be visualized in a chart that can be activated by the User Interface menu.

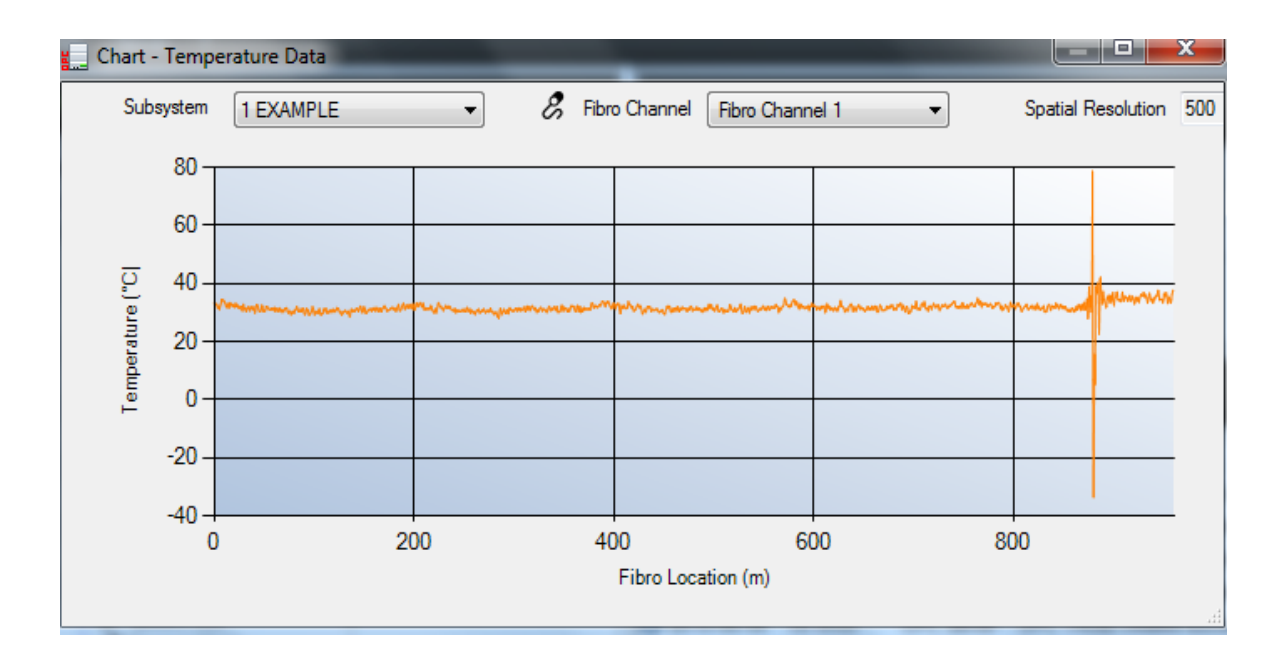

#### Zones

| SOB                        | SYSTEM                                                                             | <b>4</b> 1 /                                           | 1                                                                               | -                                                                    | Add New Rer                                                                    | nove  |
|----------------------------|------------------------------------------------------------------------------------|--------------------------------------------------------|---------------------------------------------------------------------------------|----------------------------------------------------------------------|--------------------------------------------------------------------------------|-------|
| onn                        | ection Zone                                                                        | ]                                                      |                                                                                 |                                                                      |                                                                                |       |
| 701                        |                                                                                    | N                                                      |                                                                                 |                                                                      |                                                                                |       |
| 201                        |                                                                                    |                                                        |                                                                                 |                                                                      |                                                                                |       |
| Fibre Length: 1000,00 m 10 |                                                                                    |                                                        |                                                                                 |                                                                      |                                                                                |       |
|                            | Generate 2                                                                         | Zones                                                  |                                                                                 |                                                                      | Length of zones<br>100,0                                                       | m     |
|                            |                                                                                    |                                                        |                                                                                 |                                                                      |                                                                                |       |
| LIST                       | T OF GENERAT                                                                       | ED ZONES                                               |                                                                                 |                                                                      |                                                                                |       |
| LIS                        | T OF GENERAT<br>Fibro<br>Channel                                                   | ED ZONES<br>Zone Index                                 | Zone Name                                                                       | Zone Start                                                           | Zone End                                                                       | -     |
| LIST                       | T OF GENERAT<br>Fibro<br>Channel<br>1                                              | ED ZONES<br>Zone Index<br>1                            | Zone Name<br>Zone 1                                                             | Zone Start<br>0,00                                                   | Zone End                                                                       |       |
| LIST                       | T OF GENERAT<br>Fibro<br>Channel<br>1<br>1                                         | Zone Index<br>1<br>2                                   | Zone Name<br>Zone 1<br>Zone 2                                                   | Zone Start<br>0,00<br>100,00                                         | Zone End<br>100,00<br>200,00                                                   | •     |
| LIS <sup>*</sup>           | T OF GENERAT<br>Fibro<br>Channel<br>1<br>1                                         | Zone Index 1 2 3                                       | Zone Name<br>Zone 1<br>Zone 2<br>Zone 3                                         | Zone Start<br>0,00<br>100,00<br>200,00                               | Zone End<br>100,00<br>200,00<br>300,00                                         | m >   |
| LIS <sup>™</sup>           | T OF GENERAT<br>Fibro<br>Channel<br>1<br>1<br>1<br>1                               | Zone Index 1 2 3 4                                     | Zone Name<br>Zone 1<br>Zone 2<br>Zone 3<br>Zone 4                               | Zone Start<br>0,00<br>100,00<br>200,00<br>300,00                     | Zone End<br>100,00<br>200,00<br>300,00<br>400,00                               | - III |
| LIS <sup>™</sup>           | T OF GENERAT<br>Fibro<br>Channel<br>1<br>1<br>1<br>1<br>1<br>1                     | Zone Index 2 2 3 4 5                                   | Zone Name<br>Zone 1<br>Zone 2<br>Zone 3<br>Zone 4<br>Zone 5                     | Zone Start<br>0,00<br>100,00<br>200,00<br>300,00<br>400,00           | Zone End<br>100,00<br>200,00<br>300,00<br>400,00<br>500,00                     |       |
| ► LIST                     | T OF GENERAT<br>Fibro<br>Channel<br>1<br>1<br>1<br>1<br>1<br>1<br>1<br>1           | Zone Index<br>Zone Index<br>1<br>2<br>3<br>4<br>5<br>6 | Zone Name<br>Zone 1<br>Zone 2<br>Zone 3<br>Zone 4<br>Zone 5<br>Zone 6           | Zone Start<br>0,00<br>100,00<br>200,00<br>300,00<br>400,00<br>500,00 | Zone End<br>100,00<br>200,00<br>300,00<br>400,00<br>500,00<br>600,00           |       |
| ▶                          | T OF GENERAT<br>Fibro<br>Channel<br>1<br>1<br>1<br>1<br>1<br>1<br>1<br>1<br>1<br>1 | Zone Index<br>2<br>3<br>4<br>5<br>6<br>7               | Zone Name<br>Zone 1<br>Zone 2<br>Zone 3<br>Zone 4<br>Zone 5<br>Zone 6<br>Zone 7 | Zone Start<br>0,00<br>100,00<br>200,00<br>300,00<br>400,00<br>500,00 | Zone End<br>100,00<br>200,00<br>300,00<br>400,00<br>500,00<br>600,00<br>700,00 |       |

Image 18 Configuration - SUBSYSTEM Zone

This section allows to configure the zones for each fiber connected to the OTS30xx. In the upper part of the section it's possible to select the fibro channell using the left/right arrow. Once selected the fibro channell proceed defining the associated zones.

Zones are generated automatically by the system on the basis of the following data provided by the Fibro Manager :

- Fiber length (mt) : is the length of the optic fiber cable defined by the Fibro Manager in the section : Zone configuration "effective fiber length" (see the right upper part of the screen)
- Number of zones or Length of zones : These data comes always from the Fibro Manager section "Generate Zones"

Once the zone configuration for each fibro channel is complited, select the "Download" button to make active the new configuration.

Selecting the button "Close" without carrying out the command "Download", data is lost.

# 7. OPC TAGs

The following list introduces each tags in the OPC structure with a brief description.

| SPETURE         SPETURE         System_status_update[s]       System Status in seconds       Inf2       R/W       I.3600       Defailt value: 2[s]         Jone_XML_Upload       Date last upload configuration data<br>(vml file)       String       R       I.4600       DD/MM/YYYY hhmmss         License_State       Indicates the status of the licence is installed but covers<br>fewer tags than configured, tags<br>uniferensed assume the default value<br>(-100)       Int I       R       I.4       Unknown         2       Demo Version zuring<br>Indicates the status of the licence is<br>installed but covers<br>fewer tags than configured, tags<br>uniferensed assume the default value<br>(-100)       Int IIIIIIIIIIIIIIIIIIIIIIIIIIIIIIIIIII                                                                                                    | TAG                       | TAG DESCRIPTION                                                                                                    |        | PROPERTY | VALUE  | VALUE DESCRIPTION                                                                                                    |  |  |  |  |
|----------------------------------------------------------------------------------------------------|---------------------------|----------------------------------------------------------------------------------------------------|--------|----------|--------|----------------------------------------------------------------------------------------------------|--|--|--|--|
| Subset         Subset         <                                                                                                    | OPC Server FibroLaser III |                                                                                                    |        |          |        |                                                                                                    |  |  |  |  |
| .System_status_update[s]System Status in secondsInf2R/W1.3600Default value: 2[s].Date_xXML_UploadDate last upload configuration data<br>(cml file)StringRIDD/MM/YYYY hhmmss.License_StateIndicates the status of the license. If<br>the license is installed but covers<br>fewer tags than configured, tags<br>unlerensed assume the default value:Int16IUnknown.License_StateSubsystem configured, tags<br>unlerensed assume the default value:Int16IUnknown.ConfiguredSubsystem configured in run file. If<br>the subsystem is configured in run file. If<br>the subsystem is configured in run file. If<br>the subsystem is configured in run file. If<br>the subsystem in configured in run file. If<br>the subsystem in configured in run file. If<br>                                                                                                    | SETTINGS                  |                                                                                                    |        |          |        |                                                                                                    |  |  |  |  |
| Jate_XML_UploadDate last upload configuration data<br>(xml file)StringRImage last last upload configuration data<br>(xml file)StringRImage last last upload configuration data<br>(xml file)StringRImage last last upload configuration data<br>(xml file)StringRImage last uploadDD/MM/YYYY hhmmssJace XML_UploadIndicates the starus of the license. If<br>the license is installed but covers<br>fever tags than configured, tags<br>unlicensed assume the default value<br>(100)Image last last upload configured in value<br>(100)Image last upload last upload covers<br>(100)Demo Version starting<br>(100)Subsystem Configured in xml file. If<br>that opt tags are not updated. To<br>configure a subsystem you need to<br>change the description and on or<br>let TSXMPLE?Image last last updated. To<br>configure a subsystem you need to<br>change the description and on or<br>let TSXMPLE?Image last last updated. To<br>configure a subsystem you need to<br>change the description and on or<br>let TSXMPLE?Image last last updated. To<br>rout last last updated to covers<br>rescriptionImage last last updated. To<br>rout last last updated to covers<br>rescriptionImage last last updated to covers<br>rescriptionImage last last updated to covers<br>rescriptionImage last last updated to covers<br>rescriptionImage last last updated to covers<br>rescriptionImage last last updated to covers<br>rescriptionImage last last updated to covers<br>rescriptionImage last last updated to covers<br>rescriptionImage last last updated to covers<br>rescriptionImage last last updated to covers<br>rescriptionImage last last updated to covers<br>rescriptionImage last last last updated to covers                                                                                                    | .System_status_update[s]  | System Status in seconds                                                                                                    | Int32  | R/W      | 1-3600 | Default value: 2[s]                                                                                                    |  |  |  |  |
| License_State         Indicates the status of the license, fixed the bicover fewer tags than configured, tags unificanced assume the default value (100)         Intermediate the default value (100)         Intermediate (100)         Intermediate (100)         Intermediate (100)                                                                                                    | .Date_XML_Upload          | Date last upload configuration data<br>(xml file)                                                                                                    | String | R        |        | DD/MM/YYYY hh:mm:ss                                                                                                    |  |  |  |  |
| J.icense_State     Indicates the status of the letense, 1r<br>the letense is sinstalled but covers<br>(-00)     R     0     Demo Version running       2     Demo Version Expired       1     Demo Version Expired       2     Demo Version Expired       2     Demo Version Expired       1     Demo Version Expired       2     Demo Version Expired       1     Demo Version Expired       1     Demo Version Expired       1     Demo Version Expired       1     Demo Version Expired       1     Subsystem for onfigured in xml file. If<br>the subsystem for onfigured inxml file. If<br>the subsystem or updated. To<br>configure a subsystem you need to<br>change the description and do not<br>let "EXAMPLE"     Intrife     R     0       1     Not Configured     OTS30xx ID     Intrife     R     1     Not Configured       1     Dero State     Intrife     R     0     Open       1     OTS30xx Connection State     Intrife     R     0     Onected       1     Disconnected     OTS30xx LON Address     Intrife     R     0     Onected       1     Disconnected     OTS30xx LON Address     Intrife     R     0     Device is masuring       1     Measurement State     Intrife     R     1     Device is NOT measuring                                                                                                    |                           |                                                                                                    |        |          | -1     | Unknown                                                                                                    |  |  |  |  |
| License_State     fewer tags than configured, tags<br>unlicensed assume the default value<br>(100)     Int16     R     1     Demo Version Expired       2     Demo Version Expired       3     Licensed       R     R     R       R     0     Configured       Subsystem Configured in xml file. If<br>the subsystem is configured in pulse.<br>The backsystem is configured on do not<br>let 'EXAMPLE'     Int16     R     0     Configured       JD     OTS30xx Description and do not<br>let 'EXAMPLE'     Int16     R     1-N     Not Configured       JDeno Version Zame     OTS30xx Description     String     R     0     Open       JDerof State     OTS30xx Connection State     Int16     R     1     Open       PortState     OTS30xx Software version     String     R     0     Connected       .ConnectionState     OTS30xx Software version     String     R     0     Connected       .ControllerAddress     OTS30x X Software version     String     R     0     Device is measuring       .NoFibreBreak     General Fibre Break state     Int16     R     2-255     Nore of the fibres involved in the active<br>measurement sequence including sparse schibits a fibre break.       .NoFibreBreak     General Fibre Break state     Int16     R     0     Nore of the fibres involved in the acti                                                                                                    |                           | Indicates the status of the license. If<br>the license is installed but covers                                                                                                    |        |          | 0      | Demo Version starting                                                                                                    |  |  |  |  |
| unificensed assume the default value<br>(-100)     2     Demo Version Expired       (-100)     1     1     Ictensed <b>Subsystem</b> Configured in xnl file. If<br>the subsystem is configured implies<br>that ope tags are not updated. To<br>configure a subsystem you need to<br>iter TEXAMPLI?     Int16     R     0     Configured <b>JD</b> 01S30xx ID     Int16     R     1.N     Not Configured <b>JD</b> 01S30xx Description     String     R     1     Consecution <b>JD</b> 01S30xx Connection State     Int16     R     1.N     Int16 <b>JO</b> OTS30xx Software version     String     R     0     Connected <b>JO</b> OTS30xx Software version     String     R     0     Connected <b>JO</b> OTS30xx Software version     String     R     0     Connected <b>JO</b> OTS30xx Software version     String     R     0     Device is measuring <b>JO</b> OTS30xx Software version     String     R     0     Device is insolved in the<br>active measuring <b>JO</b> Measurement State     Int16     R     225     Int16 <b>JO</b> General Fibre Break state     Int16     R     20     Device is incolver in the<br>active measuring <b>JO</b> General Fibre Break state     Int16                                                                                                    | .License_State            | fewer tags than configured, tags                                                                                                    | Int16  | R        | 1      | Demo Version running                                                                                                    |  |  |  |  |
| (100)     3     Licensed       Image: Subsystem Configured in xml file. If the subsystem Configured in xml file. If the subsystem is configured in xml file. If the subsystem is configured in the file. The term is the xml file. If the subsystem is the xml file. If the xml file. If the xml file. I                                          |                           | unlicensed assume the default value                                                                                                    |        |          | 2      | Demo Version Expired                                                                                                    |  |  |  |  |
| Image: second second secon  |                           | (-100)                                                                                                    |        |          | 3      | Licensed                                                                                                    |  |  |  |  |
| SUBSYSTEW         SUBSYSTEM Configured in xml file. If the subsystem is configured implies configure a subsystem you need to configure a subsystem you need to change the description and do not let "EXAMPLE"         Intel 6         R         1         R         0         Configured           .LD         OTS30xx ID         Into         R         1         Not Configured           .PortState         OTS30xx Description         String         R         1         Not Configured           .PortState         OTS30xx Description         String         R         1         Not Configured           .ConnectionState         OTS30xx Connection State         Into         R         0         Open           .ControllerAddress         OTS30xx Connection State         Into         R         0         Connected           .ControllerAddress         OTS30xx LON Address         Into         R         0         Device is measuring           .MeasurementState         OTS30xx LON Address         Into         R         0         Device is NOT measuring           .NoFibreBreak         General Fibre Break state         Into         R         0         Device is nord red red rescription are stribute a fibre break.           .NoFibreBreak         General Fibre Break state         Into         R         0         Intervi                                                                                                    |                           |                                                                                                    |        |          |        |                                                                                                    |  |  |  |  |
| Subsystem Configured in xml file. If<br>the subsystem is configured implies<br>that ope tags are not updated. To<br>configure a subsystem you need to<br>change the description and do not<br>let "EXAMPLIE"Int16R0Configured.IDOTS30xx IDInt16R1-NNot Configured.DescriptionOTS30xx DescriptionStringRPortStateTCP Port StateInt16R1Close.ConnectionStateOTS30xx Connection StateInt16R0Connected.SoftwareVersionOTS30xx S Software versionStringR0Connected.MeasurementStateOTS30xx LON AddressInt16R2-255MeasurementStatemeasurement stateInt16R0Device is measuring.NoFibreBreakGeneral Fibre Break stateInt16R0Interive<br>active measurement sequence<br>including spares exhibits a fibre breakNoFibreIfenOutput StateInt16R0Inactive.Input_[0-n]Input StateInt16R0Inactive.Input_IonInput StateInt16R0Inactive.Input_IonInput StateInt16R0Inactive.Input StateInt16R0Inactive.Input StateInt16R0Inactive.Input StateInt16R0Inactive.Input StateInt16R0Inactive.Input StateInput StateInt16R0                                                                                                    | SUBSYSTEM*                |                                                                                                    |        |          |        |                                                                                                    |  |  |  |  |
| Configure a subsystem you need to<br>change the description and do not<br>let "EXAMPLE"Int16R1Not Configured.IDOTS30xx IDInt16R1-N.DescriptionOTS30xx DescriptionStringRPortStateTCP Port StateInt16R0Open.OnnectionStateOTS30xx Connection StateInt16R0Onected.ConnectionStateOTS30xx Connection StateInt16R2-255Omected.ControllerAddressOTS30xx LON AddressInt16R2-255Omected.MeasurementStatemeasurement stateInt16R2-255Omected.NoFibreBreakGeneral Fibre Break stateInt16R2-255Int16Device is measuring.NoFibreBreakMarci Fibre Break stateInt16R0Interview measurement sequence<br>including sparse schibits a fibre breakNoFibreBreakOutput StateInt16R0Interview measurement sequence<br>including sparse schibits a fibre breakDutput_[0-n]Input StateInt16R0Inactive.Input_[0-n]Input StateInt16R0Inactive.Input_[0-n]Input StateInt16R0Inactive.Input_[0-n]Input StateInt16R0Inactive                                                                                                    |                           | Subsystem Configured in xml file. If<br>the subsystem is configured implies<br>that opc tags are not updated. To<br>configure a subsystem you need to<br>change the description and do not<br>let 'EXAMPLE' | Int16  | D        | 0      | Configured                                                                                                    |  |  |  |  |
| IDOTS30xx IDInt16R1-NDescriptionOTS30xx DescriptionStringRIPortStateTCP Port StateInt16R0Open.OonnectionStateOTS30xx Connection StateInt16R0Connected.ConnectionStateOTS30xx S Software versionStringR0Connected.SoftwareVersionOTS30xx S Software versionStringR20Device is measuring.MeasurementStateOTS30xx LON AddressInt16R20Device is noarring.NoFibreBreakGeneral Fibre Break stateInt16R0Interve measurement sequence including sparse exhibits a fibre breakNoFibreIreakOutput StateInt16R0Inactive.nput_[0-n]Output StateInt16R0Inactive.nput_[0-n]Input StateInt16R0Inactive                                                                                                    | . Configured              |                                                                                                    |        | К        | 1      | Not Configured                                                                                                    |  |  |  |  |
| Description     OTS30xx Description     String     R     Image: Construct on State     Image: Construct on State     Image: Construct on Stat                                                                                                    | .ID                       | OTS30xx ID                                                                                                    | Int16  | R        | 1-N    |                                                                                                    |  |  |  |  |
| PortStateTCP Port StateInt16R0OpenInt16Int16RCloseInt16Int16R0ConnectedInt16Int16R0ConnectedInt16Int16RInt16Int16Int16Int16R2-255Int16Int16Int16Int16R2-255Int16Int16Int16Int16R2-255Int16Int16Int16Int16RInt16RInt16Int16Int16Int16RInt16RInt16Int16Int16Int16RInt16RInt16Int16Int16Int16Int16RInt16Int16Int16Int16Int16Int16Int16Int16Int16Int16Int16Int16Int16Int16Int16Int16Int16Int16Int16Int16Int16Int16Int16Int16Int16Input [0-n]Input StateInt16Int16Int16Int16Int16Input Input Inpu                                                                                                    | .Description              | OTS30xx Description                                                                                                    | String | R        |        |                                                                                                    |  |  |  |  |
| Image: constant index index ind | .PortState                | TCP Port State                                                                                                    | Int16  | R        | 0      | Open                                                                                                    |  |  |  |  |
| .ConnectionState□<br>H111□<br>H0Connected.SoftwareVersionOTS30xx S Software versionStringRIVersion.Release Code.ControllerAddressOTS30xx LON AddressInt16R2-255.MeasurementStatemeasurement stateInt16R2Device is measuring.NoFibreBreakeneral Fibre Break stateInt16R0Device is NOT measuring.NoFibreIneOutput StateInt16R0None of the fibres involved in the active measurement sequence including spares exhibits a fibre breakNoFibreIneOutput StateInt16R0Intervent sequence including spares exhibits a fibre breakNoFibreIneOutput StateInt16R0Intervent sequence including spares exhibits a fibre breakNoFibreIneOutput StateInt16R0Intervent sequence including spares exhibits a fibre breakNoFibreIneOutput StateInt16R0Intervent sequence including spares exhibits a fibre breakNoticeInt16R0Intervent sequence including spares exhibits a fibre breakNoticeInt16R0Intervent sequence including spares exhibits a fibre breakNoticeInt16R0Intervent sequence including spares exhibits a fibre breakNoticeInt16R0Intervent sequence including spares exhibits a fibre breakNoticeInt16R0Intervent sequence including spares exhibits a fibre break.                                                                                                    |                           |                                                                                                    |        |          | 1      | Close                                                                                                    |  |  |  |  |
| SoftwareVersionOTS30xx S Software versionStringRInt16StringRVersion.Revision.Release Code.ControllerAddressOTS30xx LON AddressInt16R2-255.MeasurementStatemeasurement stateInt16R2-255.MeasurementStatemeasurement stateInt16R0Device is measuring.NoFibreBreakeneral Fibre Break stateInt16R0None of the fibres involved in the active measurement sequence including spares exhibits a fibre breakNoFibreIneBreakOutput StateInt16R0Inactive.nutput_[0-n]Input StateInt16R0Inactive.nutput_[0-n]Input StateInt16R0Inactive.nutput_[0-n]Input StateInt16R0Inactive.nutput_[0-n]Input StateInt16R0Inactive.nutput_[0-n]Input StateInt16R0Inactive.nutput StateInt16R0Inactive.nutput StateInt16R0Inactive.nutput StateInt16R0Inactive.nutput StateInt16R0Inactive.nutput StateInt16R0Inactive.nutput StateInt16R0Inactive.nutput StateInt16R0Inactive.nutput StateInt16R1Active.nutput StateInt16R<                                                                                                    | .ConnectionState          | OTS30xx Connection State                                                                                                    | Int16  | R        | 0      | Connected                                                                                                    |  |  |  |  |
| SoftwareVersionOTS30xx S Software versionStringRVersion.Revision.Release Code.ControllerAddressOTS30xx LON AddressInt16R2-255.MeasurementStatemeasurement stateInt16R0Device is measuring.NoFibreBreak                                                                                                    |                           |                                                                                                    |        |          | 1      | Disconnected                                                                                                    |  |  |  |  |
| .ControllerAddressOTS30xx LON AddressInt16R2-255.MeasurementStatemeasurement stateInt16R0Device is measuring.NoFibreBreakInt16R0Device is NOT measuring.NoFibreBreakInt16R0.NoFibreBreakInt16R0None of the fibres involved in the active measurement sequence including spares exhibits a fibre breakNoFibreBreakInt16R0Interest involved in the active measurement sequence including spares exhibits a fibre breakNotput_[0-n]Output StateInt16R0Inactive.Input_[0-m]Input StateInt16R0Inactive.Input_[0-m]Input StateInt16R0Inactive.Input_[0-m]Input StateInt16R0Inactive                                                                                                    | .SoftwareVersion          | OTS30xx S Software version                                                                                                    | String | R        |        | Version.Revision.Release Code                                                                                             |  |  |  |  |
| MeasurementStatemeasurement stateInt16R0Device is measuringImage: Image: Imag                                                               | .ControllerAddress        | OTS30xx LON Address                                                                                                    | Int16  | R        | 2-255  |                                                                                                    |  |  |  |  |
| .NoFibreBreak fibre Break state Int 10 R 1 Device is NOT measuring<br>Noe of the fibres involved in the active measurement sequence including sparse exhibits a fibre break.<br>.NoFibreBreak fibre Break state Int 16 R 1 Device is NOT measuring<br>.Noe of the fibres involved in the active measurement sequence including sparse exhibits a fibre break.<br>.Output_[0-n] Output State Int 16 R 0 Inactive<br>.Input_[0-m] Input State Int 16 R 0 Inactive<br>                                                                                                    | M                         |                                                                                                    | Lat1(  | р        | 0      | Device is measuring                                                                                                    |  |  |  |  |
| .NoFibreBreakGeneral Fibre Break stateInt16R0None of the fibres involved in the active measurement sequence including spares exhibits a fibre breakOutput_[0-n]Output StateInt16R0Inactive measurement sequence involved in the active measurement sequence involved in the active measurement sequence involved in the active measurement sequence involved in the active measurement sequence including spares exhibits a fibre breakOutput_[0-n]Output StateInt16R0Inactive.Input_[0-m]Input StateInt16R0Inactive                                                                                                    | .measurementstate         | measurement state                                                                                                    | Intio  | к        | 1      | Device is NOT measuring                                                                                                   |  |  |  |  |
| Initial Pole break state       Initial Pole break state       Initial Pole break state <thinitial break="" pole="" state<="" th="">       Initial Pol</thinitial>                                                                                                    | .NoFibreBreak             | Cancerol Eibro Paroch stato                                                                                                    | Lat16  | р        | 0      | None of the fibres involved in the<br>active measurement sequence<br>including spares exhibits a fibre<br>break.          |  |  |  |  |
| Output_[0-n]Output StateInt16R $0$ InactiveInput_[0-m]Input StateInt16R $0$ InactiveInput_[0-m]Input StateInt16R $0$ Inactive                                                                                                    |                           | General Fibre Break state                                                                                                    | mtio   | ĸ        | 1      | There is one or more fibres<br>involved in the active<br>measurement sequence including<br>spares exhibits a fibre break. |  |  |  |  |
| Input_[0-m]     Input State     Int16     R     1     Active       Input_[0-m]     Input State     Int16     R     0     Inactive                                                                                                    | .Output [0-n]             | Output State                                                                                                    | Int16  | R        | 0      | Inactive                                                                                                    |  |  |  |  |
| .Input_[0-m] Input State Int16 R 0 Inactive                                                                                                    | []                        |                                                                                                    | mtro   |          | 1      | Active                                                                                                    |  |  |  |  |
|                                                                                                    | .Input_[0-m]              | Input State                                                                                                    | Int16  | R        | 0      | Inactive                                                                                                    |  |  |  |  |

| Explosion Protection                                               |                                                                                                    |                                            |                           | 0                                                                                      | Systems without explosion protection option                                                                                                    |
|--------------------------------------------------------------------|----------------------------------------------------------------------------------------------------|--------------------------------------------|---------------------------|----------------------------------------------------------------------------------------|----------------------------------------------------------------------------------------------------|
|                                                                    | Explosion protection state                                                                                                  | Int16                                      | R                         | 1                                                                                      | Explosion protection circuit is installed                                                                                                    |
| KovSwitch                                                          | Kon mitch state                                                                                                    | Int16                                      | D                         | 0                                                                                      | Normal                                                                                                    |
| .KeySwitch                                                         | Key switch state                                                                                                    | millo                                      | К                         | 1                                                                                      | Test Mode position                                                                                                    |
|                                                                    |                                                                                                    |                                            |                           | 0                                                                                      | No system fault                                                                                                    |
|                                                                    |                                                                                                    |                                            |                           | 1                                                                                      | System fault                                                                                                    |
| .SystemFault                                                       | System fault state                                                                                                    | Int16                                      | R/W                       |                                                                                        | COMMANDS                                                                                                    |
|                                                                    |                                                                                                    |                                            |                           | 30                                                                                     | Acknowledge                                                                                                    |
|                                                                    |                                                                                                    |                                            |                           | 31                                                                                     | Reset all                                                                                                    |
|                                                                    |                                                                                                    |                                            |                           | 0                                                                                      | No alarm                                                                                                    |
|                                                                    |                                                                                                    |                                            |                           | 1                                                                                      | Alarm                                                                                                    |
| .CommonAlarm                                                       | Common alarm state                                                                                                    | Int16                                      | R/W                       |                                                                                        | COMMANDS                                                                                                    |
|                                                                    |                                                                                                    |                                            |                           | 30                                                                                     | Acknowledge                                                                                                    |
|                                                                    |                                                                                                    |                                            |                           | 31                                                                                     | Reset all                                                                                                    |
| InternalDeviceTemperature                                          | Internal device temperature in °C                                                                                           | Float                                      | R                         |                                                                                        |                                                                                                    |
|                                                                    |                                                                                                    | 1 Ioat                                     | R                         |                                                                                        | If the device is not equipped with                                                                                                    |
| InternalDeviceHumidity                                             | Internal device humidity in % rel.<br>humidity                                                                              | Float                                      | R                         |                                                                                        | an internal humidity sensor, the value is always Unknown                                                                                                    |
| .PowerSupplyDCinputVoltag                                          | Power supply DC input voltage in<br>Volt                                                                                    | Float                                      | R                         |                                                                                        |                                                                                                    |
| ClashSupphrapised                                                  | State of controller's clock                                                                                                 | Int16                                      | D                         | 0                                                                                      | No synchronised with NTP server                                                                                                    |
| ClockSynchronised                                                  |                                                                                                    | 111110                                     | к                         | 1                                                                                      | Synchronised with NTP server                                                                                                    |
| .LastUpdate                                                        | Data Last Update                                                                                                    | String                                     | R                         |                                                                                        |                                                                                                    |
|                                                                    |                                                                                                    |                                            |                           |                                                                                        | COMMANDS:                                                                                                    |
|                                                                    |                                                                                                    |                                            |                           | 10                                                                                     | Alarm Triggering Locations<br>Request                                                                                                    |
|                                                                    |                                                                                                    |                                            |                           | 11                                                                                     | Alarms Request                                                                                                    |
|                                                                    |                                                                                                    |                                            |                           | 12                                                                                     | Software Version Request                                                                                                    |
| Command                                                            | Command SUBSYSTEM                                                                                                    | Int16                                      | R/W                       | 13                                                                                     | Attendance Check Request                                                                                                    |
|                                                                    |                                                                                                    |                                            | ,                         | 14                                                                                     | Controller Address Request                                                                                                    |
|                                                                    |                                                                                                    |                                            |                           | 15                                                                                     | Device Status Request                                                                                                    |
|                                                                    |                                                                                                    |                                            |                           |                                                                                        |                                                                                                    |
|                                                                    |                                                                                                    |                                            |                           | 16                                                                                     | Date And Time Request                                                                                                    |
|                                                                    |                                                                                                    |                                            |                           | 16<br>30                                                                               | Date And Time Request<br>Acknowledge                                                                                                    |
|                                                                    |                                                                                                    |                                            |                           | 16<br>30<br>31                                                                         | Date And Time Request<br>Acknowledge<br>Reset all                                                                                                    |
|                                                                    | SUBSYSTEM*.FIBRE_                                                                                                    | CHANN                                      | EL [1-48                  | 16<br>30<br>31                                                                         | Date And Time Request<br>Acknowledge<br>Reset all                                                                                                    |
|                                                                    | SUBSYSTEM*.FIBRE_                                                                                                    | CHANN                                      | EL [1-48                  | 16<br>30<br>31<br>]<br>0                                                               | Date And Time Request<br>Acknowledge<br>Reset all<br>Connected                                                                                                    |
| .Connection                                                        | SUBSYSTEM*.FIBRE_<br>Connection State                                                                                       | CHANN<br>Int16                             | <b>EL [1-48</b><br>R      | 16<br>30<br>31<br>0<br>1                                                               | Date And Time Request<br>Acknowledge<br>Reset all<br>Connected<br>Disconnected                                                                                                    |
| .Connection                                                        | SUBSYSTEM*.FIBRE_                                                                                                    | CHANN<br>Int16                             | <b>EL [1-48</b><br>R      | 16<br>30<br>31<br>]<br>0<br>1<br>0                                                     | Date And Time Request<br>Acknowledge<br>Reset all<br>Connected<br>Disconnected<br>Normal                                                                                                    |
| .Connection<br>.NoFibreBreak                                       | SUBSYSTEM*.FIBRE_<br>Connection State<br>Fibre Break state                                                                  | CHANN<br>Int16<br>Int16                    | <b>EL [1-48</b><br>R<br>R | 16<br>30<br>31<br>]<br>0<br>1<br>0<br>1<br>0<br>1                                      | Date And Time Request<br>Acknowledge<br>Reset all<br>Connected<br>Disconnected<br>Normal<br>Fibre Break                                                                                                    |
| .Connection<br>.NoFibreBreak                                       | SUBSYSTEM*.FIBRE_<br>Connection State<br>Fibre Break state                                                                  | CHANN<br>Int16<br>Int16                    | EL [1-48<br>R<br>R        | 16<br>30<br>31<br>0<br>1<br>0<br>1<br>0<br>1<br>0                                      | Date And Time Request<br>Acknowledge<br>Reset all<br>Connected<br>Disconnected<br>Normal<br>Fibre Break<br>Normal                                                                                                    |
| Connection<br>.NoFibreBreak                                        | SUBSYSTEM*.FIBRE_<br>Connection State<br>Fibre Break state                                                                  | CHANN<br>Int16<br>Int16                    | EL [1-48<br>R<br>R        | 16<br>30<br>31<br>0<br>1<br>0<br>1<br>0<br>1<br>0<br>1<br>0<br>1                       | Date And Time Request<br>Acknowledge<br>Reset all<br>Connected<br>Disconnected<br>Normal<br>Fibre Break<br>Normal<br>Alarm                                                                                                    |
| .Connection<br>.NoFibreBreak                                       | SUBSYSTEM*.FIBRE_<br>Connection State<br>Fibre Break state                                                                  | CHANN<br>Int16<br>Int16<br>Int16           | EL [1-48<br>R<br>R<br>R/W | 16<br>30<br>31<br>0<br>1<br>0<br>1<br>0<br>1<br>0<br>1                                 | Date And Time Request<br>Acknowledge<br>Reset all<br>Connected<br>Disconnected<br>Normal<br>Fibre Break<br>Normal<br>Alarm<br>COMMANDS                                                                                                    |
| .Connection<br>.NoFibreBreak<br>.Alarm                             | SUBSYSTEM*.FIBRE_<br>Connection State<br>Fibre Break state                                                                  | CHANN<br>Int16<br>Int16<br>Int16           | EL [1-48<br>R<br>R<br>R/W | 16<br>30<br>31<br>0<br>1<br>0<br>1<br>0<br>1<br>0<br>1<br>0<br>1<br>30                 | Date And Time Request Acknowledge Reset all Connected Disconnected Normal Fibre Break Normal Alarm COMMANDS Acknowledge                                                                                                    |
| Connection<br>.NoFibreBreak<br>.Alarm                              | SUBSYSTEM*.FIBRE_<br>Connection State<br>Fibre Break state                                                                  | CHANN<br>Int16<br>Int16<br>Int16           | EL [1-48<br>R<br>R<br>R/W | 16<br>30<br>31<br>0<br>1<br>0<br>1<br>0<br>1<br>0<br>1<br>0<br>1<br>0<br>1<br>30<br>31 | Date And Time Request<br>Acknowledge<br>Reset all<br>Connected<br>Disconnected<br>Normal<br>Fibre Break<br>Normal<br>Alarm<br>COMMANDS<br>Acknowledge                                                                                                    |
| .Connection<br>.NoFibreBreak<br>.Alarm                             | SUBSYSTEM*.FIBRE_<br>Connection State<br>Fibre Break state                                                                  | CHANN<br>Int16<br>Int16<br>Int16           | EL [1-48<br>R<br>R<br>R/W | 16<br>30<br>31<br>0<br>1<br>0<br>1<br>0<br>1<br>0<br>1<br>0<br>1<br>30<br>31           | Date And Time Request Acknowledge Reset all Connected Disconnected Normal Fibre Break Normal Alarm COMMANDS Acknowledge Reset all List of meter positions of alarm triggering locations along the                                                                                                    |
| I.Connection<br>I.NoFibreBreak<br>I.Alarm<br>I.FibreAlarmPositions | SUBSYSTEM*.FIBRE_         Connection State         Fibre Break state         Alarm state         Alarm Triggering Locations | CHANN<br>Int16<br>Int16<br>Int16<br>String | EL [1-48<br>R<br>R<br>R/W | 16<br>30<br>31<br>0<br>1<br>0<br>1<br>0<br>1<br>0<br>1<br>30<br>31                     | Date And Time Request Acknowledge Reset all Connected Disconnected Disconnected Normal Fibre Break Normal Alarm COMMANDS Acknowledge Reset all List of meter positions of alarm triggering locations along the sensor fibre. In order to reduce the amount of data, adjacent triggering locations are transmitted only as |

|                     |                                         |         |        |         | negative number                                                                                                    |
|---------------------|-----------------------------------------|---------|--------|---------|----------------------------------------------------------------------------------------------------|
|                     |                                         |         |        | 1       | Normal                                                                                                    |
|                     |                                         |         | R      | 2       | Low                                                                                                    |
| . FireMagnitude     | Fire magnitude state                    | Int16   |        | 3       | Medium                                                                                                    |
|                     |                                         |         |        | 4       | High                                                                                                    |
|                     |                                         |         |        | 5       | Very High                                                                                                    |
|                     |                                         |         |        | 0       | Fire static                                                                                                    |
| . FireDirection     | Fire direction state                    | Int16   | R      | 1       | Fire moving towards fiber end                                                                                                    |
|                     |                                         |         |        | 2       | Fire moving towards controller                                                                                                    |
|                     |                                         |         |        |         | COMMANDS                                                                                                    |
|                     |                                         |         |        | 20      | Avarage Zone Temperature<br>Request                                                                                                    |
| .Command            | Command                                 | Int16   | R/W    | 21      | Maximum Zone Temperatures<br>Request                                                                                                    |
|                     |                                         |         |        | 22      | Minimum Zone Temperatures<br>Request                                                                                                    |
|                     | SUBSYSTEM*.FIBRE_CHAI                   | NNEL*.2 | ZONE [ | )-1000] |                                                                                                    |
| .Index              |                                         | Int16   | R      | 1-1000  |                                                                                                    |
| .Name               | Zone Name                               | String  | R      |         |                                                                                                    |
| .Start              | Starting position of the zone in meters | Float   | R      |         |                                                                                                    |
| .End                | End position of the zone in meters      | Float   | R      |         |                                                                                                    |
| .TemperatureMaximum | Maximum zone temperatures in °C         | Float   |        |         |                                                                                                    |
| .TemperatureAverage | Average zone temperature in °C          | Float   |        |         |                                                                                                    |
| .TemperatureMinimum | Minimum zone temperature in °C          | Float   |        |         |                                                                                                    |
|                     |                                         |         |        | 0       | Normal                                                                                                    |
|                     | Alarm state                             | Int16   |        | 1       | Alarm                                                                                                    |
| .Alarm              |                                         |         | R/W    |         | COMMANDS                                                                                                    |
|                     |                                         |         |        | 30      | Acknowledge                                                                                                    |
|                     |                                         |         |        | 31      | Reset all                                                                                                    |
|                     |                                         |         |        | 0       | Normal                                                                                                    |
|                     |                                         |         |        | 1       | Prelarm                                                                                                    |
| .Prealarm           | Prealarm state                          | Int16   | R/W    |         | COMMANDS                                                                                                    |
|                     |                                         |         |        | 30      | Acknowledge                                                                                                    |
|                     |                                         |         |        | 31      | Reset all                                                                                                    |
|                     |                                         |         |        | 0       | Normal                                                                                                    |
|                     |                                         |         |        | 1       | Fault                                                                                                    |
| .Fault              | Fault state                             | Int16   | R/W    |         | COMMANDS                                                                                                    |
|                     |                                         |         |        | 30      | Acknowledge                                                                                                    |
|                     |                                         |         |        | 31      | Reset all                                                                                                    |
| .ZoneAlarmPositions | Alarm Triggering Locations              | String  | R      |         | List of meter positions of alarm<br>triggering locations along the zone.<br>In order to reduce the amount of<br>data, adjacent<br>triggering locations are transmitted<br>only as start and end position. In<br>that case, the end position is<br>transmitted as a negative number |

#### LICENSE NOTE:

If the license is installed but covers fewer tags than configured, tags unlicensed assume the default value (-100).

#### UNKNOWN VALUE:

If OPC-Server does not receive the state of one tag set the tag value with 'Default Value TAG' defined in Settings configuration if the type tag is a integer else if the type is a string set value with "".